| NM AS LU                                   | NCH REGISTI                                                               | RATION IN                                     | ISTRUCTIONS                 |  |
|--------------------------------------------|---------------------------------------------------------------------------|-----------------------------------------------|-----------------------------|--|
| Step One                                   | Access your existing ac<br>top right corner of the<br>RANSPORTATION LUNCH | count using the "R<br>website.<br>ELITE CAMPS | egister Now"button on the   |  |
| Step Two<br>Returning Fa<br>update all inf | <b>amilies:</b> Log into your exist<br>Formation.                         | ting account to beg                           | in registration. Be sure to |  |
| s                                          | Sign-In                                                                   | New User Sign-Up                              |                             |  |
|                                            | Email                                                                     | First Name                                    | Last Name                   |  |
|                                            | Password                                                                  | Email                                         | Password                    |  |
|                                            | Login                                                                     | Create Account                                |                             |  |
| Step Three                                 | Select view details.                                                      |                                               |                             |  |
|                                            | View My Registration                                                      | าร^                                           |                             |  |
|                                            | 2025 Summer Camp (Ellie                                                   | 9)                                            |                             |  |

This document is intended for instructional purposes only. As such all prices have been removed. Camp prices and fees can be found on the camp website or during the registration process.

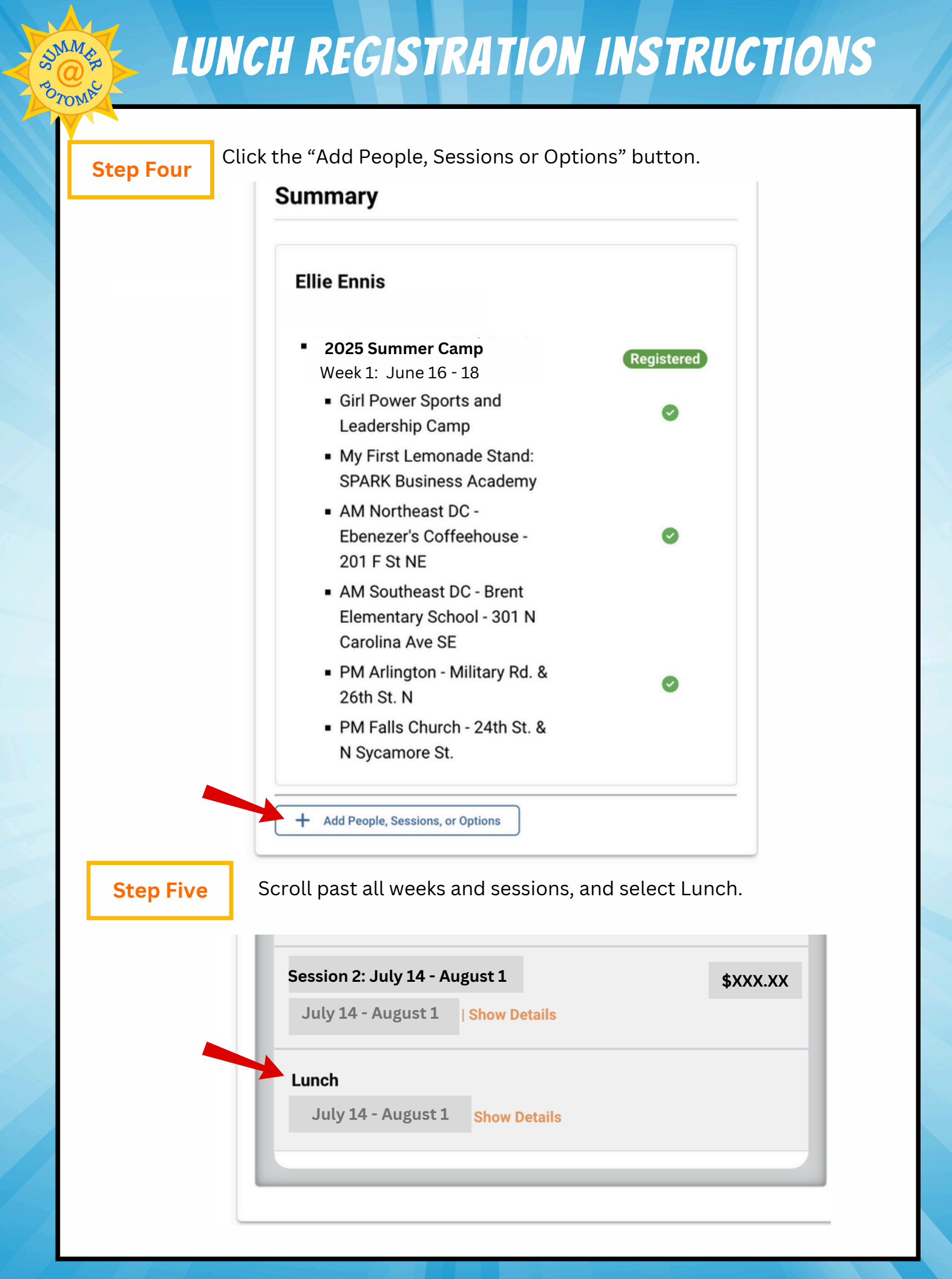

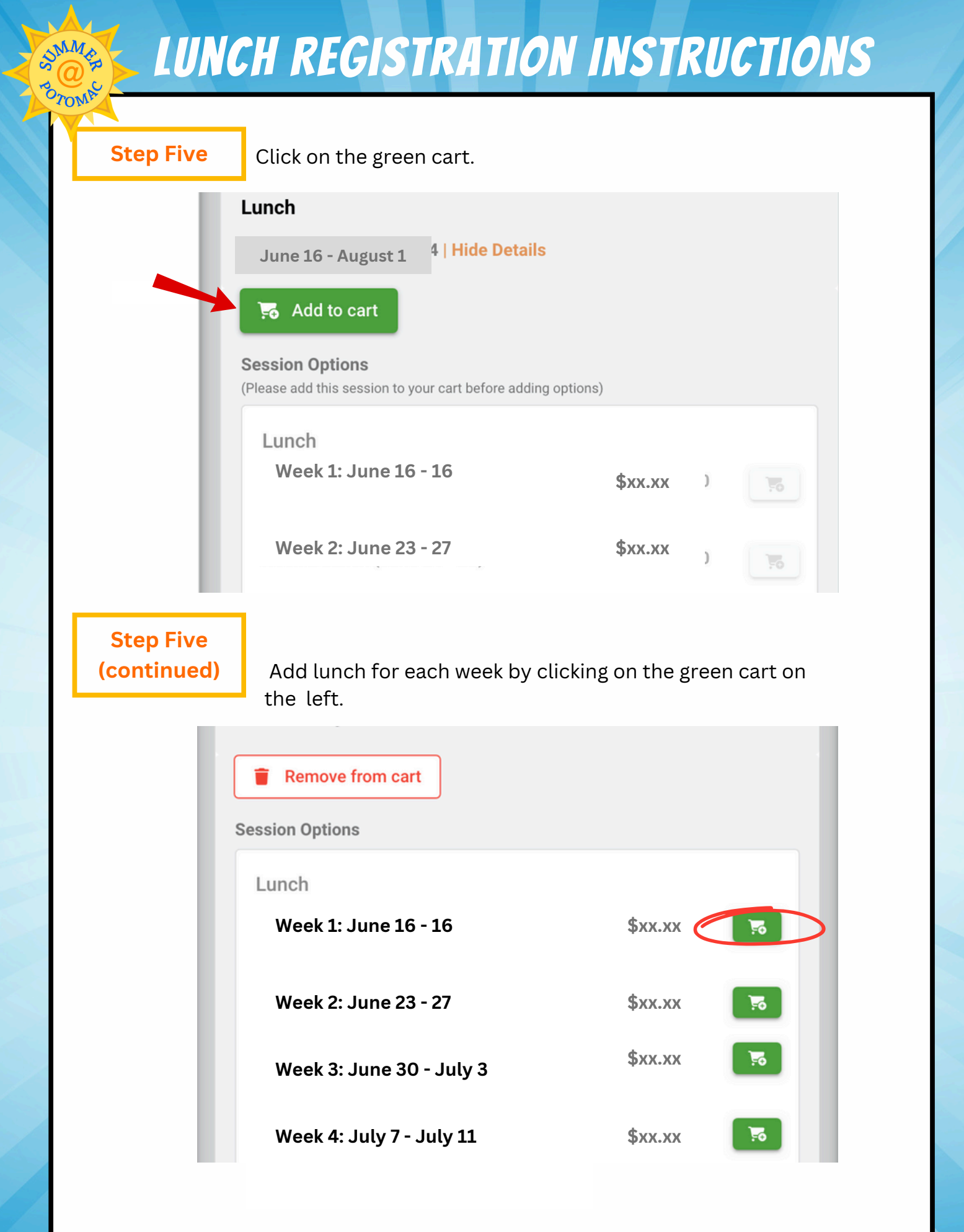

## \$xx.xx

| Step Five<br>(continued) | Click cont                                                                                                    | tinue.<br>Lunch                                                                                                    |                  |               |
|--------------------------|----------------------------------------------------------------------------------------------------|----------------------------------------------------------------------------------------------------|------------------|---------------|
|                          | ·                                                                                                    | <ul> <li>Week 1 Lunch</li> </ul>                                                                                                    | \$xx.xx          |               |
|                          |                                                                                                    | + Enter a Discount C                                                                                                    | ode              |               |
|                          |                                                                                                    | Subtotal                                                                                                    | \$xx.xx          |               |
|                          |                                                                                                    | Taxes                                                                                                    |                  |               |
|                          |                                                                                                    | Total                                                                                                    | \$xx.xx          |               |
|                          |                                                                                                    |                                                                                                    |                  |               |
|                          | Soloot novem                                                                                                    | ant ontion and propos                                                                                                    | a povrant Droce  | cubmit on the |
| Step Six                 | Select payme<br>bottom right<br>Payment Option<br>• Pay \$xxx.xx registration<br>Date<br>Today                                                                                                    | ent option and proces<br>corner.<br>fees and deposits now, and pay \$xxx.xx bala<br>Amount<br>\$xxx.xx                                 | s payment. Press | submit on the |
| Step Six                 | Select payme<br>bottom right<br>Payment Option<br>• Pay \$xxx.xx registration<br>Date<br>Today<br>April 23, 2025                                                                                                    | ent option and proces<br>corner.<br>fees and deposits now, and pay \$xxx.xx bala<br>Amount<br>\$xxx.xx<br>\$xxx.xx                     | s payment. Press | submit on the |
| Step Six                 | Select payme<br>bottom right<br>Payment Option<br>• Pay \$xxx.xx registration<br>Date<br>Today<br>April 23, 2025<br>Payment Method<br>• Credit Card<br>Credit Card details<br>Cardholder Name                                                   | ent option and proces<br>corner.<br>fees and deposits now, and pay \$xxx.xx bala<br>Amount<br>\$xxx.xx<br>\$xxx.xx                     | s payment. Press | submit on the |
| Step Six                 | Select payme<br>bottom right<br>Payment Option<br>• Pay \$xxx.xx registration<br>Date<br>Today<br>April 23, 2025<br>Payment Method<br>• Credit Card<br>Credit Card details<br>Cardholder Name                                                   | ent option and proces<br>corner.<br>fees and deposits now, and pay \$xxx.xx bala<br>Amount<br>\$xxx.xx<br>\$xxx.xx<br>\$xxx.xx         | s payment. Press | submit on the |
| Step Six                 | Select payme<br>bottom right<br>Payment Option<br>• Pay \$xxx.xx registration<br>Date<br>Today<br>April 23, 2025<br>Payment Method<br>• Credit Card<br>Credit Card details<br>Cardholder Name<br>Card Number<br>Street Address                  | ent option and proces<br>corner.<br>fees and deposits now, and pay \$xxx.xx bala<br>Amount<br>\$xxx.xx<br>\$xxx.xx<br>\$xxx.xx         | s payment. Press | submit on the |
| Step Six                 | Select payme<br>bottom right<br>Payment Option<br>• Pay \$xxx.xx registration<br>Date<br>Today<br>April 23, 2025<br>Payment Method<br>• Credit Card<br>Credit Card details<br>Cardholder Name<br>Card Number<br>Street Address<br>Use this card | ent option and proces<br>corner.<br>fees and deposits now, and pay \$xxx.xx bala<br>Amount<br>\$xxx.xx<br>\$xxx.xx<br>\$xxx.xx<br>City | s payment. Press | submit on the |
| Step Six                 | Select payme<br>bottom right<br>Payment Option<br>• Pay \$xxx.xx registration<br>Date<br>Today<br>April 23, 2025<br>Payment Method<br>• Credit Card<br>Credit Card details<br>Cardholder Name<br>Card Number<br>Street Address<br>Use this card | ent option and proces<br>corner.<br>fees and deposits now, and pay \$xxx.xx bala<br>Amount<br>\$xxx.xx<br>\$xxx.xx<br>City             | s payment. Press | submit on the |